# ぴったりサービスにプリセットされた 「申請フォームのひな形」の利用手順

びったりサービスでは、都道府県・市区町村において手続ごとに申請フォームを作成する必要がありますが、今回、以下の手続について「申請フォームのひな形」をプリセット(ぴったりサービスへの事前登録)しています。

ぴったりサービス上で電子申請を受け付ける地方公共団体においては、申請 フォームの作成を行うことなく当該様式を利用することができますので、本手 順を参照し、積極的な活用をお願いします。

| サービス・制度名称        | 手続名称          |
|------------------|---------------|
|                  | 犬の登録申請        |
| キの必得由語の正式になっていた。 | 犬の登録事項変更届     |
| 入の豆球中雨、光し油寺      | 犬の死亡届         |
|                  | 狂犬病予防注射済票交付申請 |
|                  | 道路占用許可申請(新規)  |
|                  | 道路占用許可申請(変更)  |
| 道路占用許可           | 道路占用許可申請(更新)  |
|                  | 道路占用工事着手届     |
|                  | 道路占用工事完成届     |
| 職員の採用            | 職員採用試験の受験申込   |
| ごみ・環境            | 粗大ごみ収集の申込み    |

※このほか、罹災証明書の発行申請及び介護保険関係の11手続についても、申請フォームのひな形を 利用可能です。

1

#### 【目次】

1. サービス・制度の登録 P4~6 2. 手続及び申請フォームの登録 P8~15 (参考) 「申請フォームのひな形」に項目を追加して利用する方法 P17~26

#### 【留意事項】

- 電子申請の実現に当たっては、サービス・制度及び手続の両方をぴったりサービス(サービス検索・申請システム)に登録することが必要となります。
- 本資料では、サービス・制度及び手続の登録作業のうち、主に様式の利用手 順を説明しています。手続登録作業の全体像については、以下の資料等も適宜参 照いただきますようお願いします。

「ぴったりサービス操作マニュアル<地方公共団体向け>~サービス登録編~」(以下「マニュアル」) (サービス検索・申請システム(https://mposs.force.com)にログイン後、「利用ガイド」からダウン ロード可能)

# サービス・制度の登録 マニュアル該当ページ:P10~41)

#### 1. サービス・制度の登録

- (1)サービス検索・申請システム(https://mposs.force.com)に<u>手続管理ユーザ</u>で ログイン後、
  - ①[電子申請管理]をクリック
  - ②[サービス・制度登録]をクリック
  - ③[サービス・制度の追加]をクリック(→ [サービス・制度 追加]画面が表示)

|   | サービン<br>1<br>お知らせ | ス検索・申請<br>電子申請管 | <mark>システム</mark><br>理<br>アカント管理 レ | 术ト 利用ガイド   |                     |                                                       |
|---|-------------------|-----------------|------------------------------------|------------|---------------------|-------------------------------------------------------|
| 9 | <u>サービス・</u> #    | 則度登録 手編         | 證錄 電子申請受理                          | 電子申請状況照会   | 制度·手続權限割当           |                                                       |
|   | サービス・             | ·制度一覧           |                                    |            | サービス・制度の追加          |                                                       |
|   | 承認申請              | ·番号:            | 標準制度名:<br>全て イン                    | 制度名:<br>全て | 概要:                 | 作成ステータス:    全て イン・・・・・・・・・・・・・・・・・・・・・・・・・・・・・・・・・・・・ |
|   | 操作                | 標準制度名           | 制度名                                | ▲ 概要       |                     | 作成ステータス 🕴 申請ステ・                                       |
|   | <u>編集</u>         | 母子保健            | 母子保健                               | 妊産婦、乳幼     | 児等の健康の保持・増進のため、保・・・ | 作成済 承認済                                               |

(2) [制度名称]のプルダウンから、新たに作成する制度を選択
 [次へ]をクリック(→[サービス・制度(編集・登録)]画面が表示)

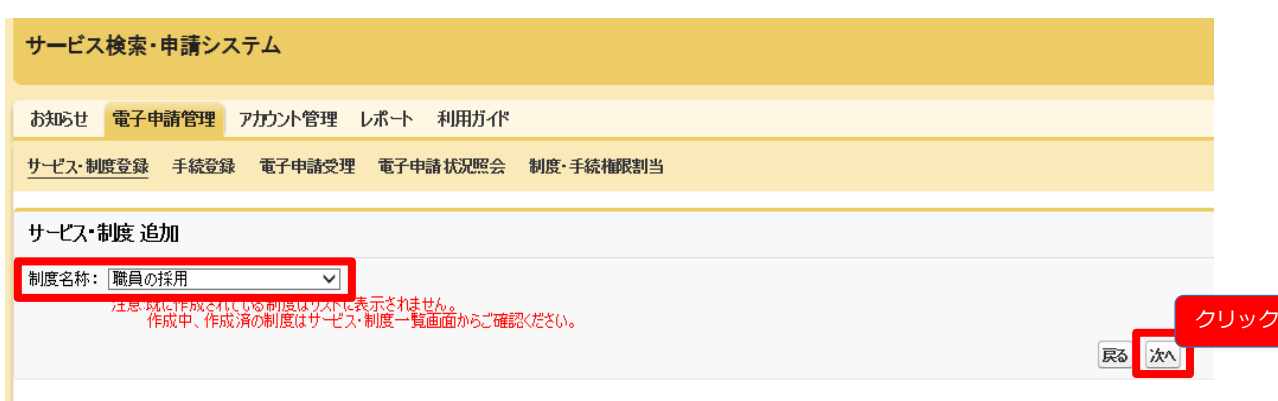

- (3) [サービス・制度(編集・登録)]画面の【掲載内容】の各欄に、利用者に公開する内容 を入力(※)
  - ※ 一部の項目はあらかじめ入力された状態となっています。必要に応じて、利用者 に公開する内容に修正してください。

(各項目の詳細は「マニュアル」のP20以降を参照)

| サービス           | サービス検索・申請システム                  |                                                    |            |  |  |  |  |  |  |
|----------------|--------------------------------|----------------------------------------------------|------------|--|--|--|--|--|--|
| お知らせ           | あいらせ 電子申請管理 7カウナト管理 レポート 利用ガイド |                                                    |            |  |  |  |  |  |  |
| <u>サービス・</u> # | 制度登錄 手続登錄 電子申請受理               | 電子申請状況照会 制度·手続権限割当                                 | i          |  |  |  |  |  |  |
| サービス・          | 制度(編集·登録)                      |                                                    |            |  |  |  |  |  |  |
| 【掲載[           | 内容】                            |                                                    |            |  |  |  |  |  |  |
| 公開             | 項目                             | 本文                                                 |            |  |  |  |  |  |  |
|                | 制度名:                           | 職員の採用                                              |            |  |  |  |  |  |  |
|                | 概要:                            | 標準制度名:公共施設の開放 一一一一一一一一一一一一一一一一一一一一一一一一一一一一一一一一一一一一 |            |  |  |  |  |  |  |
| •              |                                |                                                    |            |  |  |  |  |  |  |
|                |                                | ▶ 入力ガイド                                            |            |  |  |  |  |  |  |
|                | 通称:                            |                                                    |            |  |  |  |  |  |  |
|                | 対象:                            |                                                    | ^          |  |  |  |  |  |  |
|                |                                | ▶ λ カガイド                                           | ×          |  |  |  |  |  |  |
|                | 支給内容:                          |                                                    |            |  |  |  |  |  |  |
| •              |                                |                                                    | $\bigcirc$ |  |  |  |  |  |  |
|                |                                | ▶ 入力ガイド                                            |            |  |  |  |  |  |  |
|                | 費用:                            |                                                    |            |  |  |  |  |  |  |
|                |                                | ▶ 入力ガイド                                            | ×          |  |  |  |  |  |  |
|                | 関連リンク:                         | ■関連小力説明                                            |            |  |  |  |  |  |  |
|                |                                |                                                    | $\square$  |  |  |  |  |  |  |
|                |                                |                                                    | 入力ガイド      |  |  |  |  |  |  |
|                |                                | ■関理リンク名称                                           | » ληή/κ    |  |  |  |  |  |  |
|                |                                | ■関連リンクURL                                          |            |  |  |  |  |  |  |
|                |                                |                                                    | > 入力ガイド    |  |  |  |  |  |  |

- (4)以下の手順で、運用部局(内閣府)への承認申請を実施
- ①[公開期間]に設定している日時が問題ないことを確認
- ②[保存してプレビュー]をクリックし、プレビュー画面の各項目の表示に問題が ないことを確認
- ③[保存して運用部局へ承認申請]をクリック
  - ※ 承認申請を取り消す場合は、マニュアルP36を参照
  - ※ 「サービス・制度の登録」の承認を待たずに、P7以降の「手続及び申請フォームの登録」が可能です。

| サービス検索・申請システム                                                  |                                                            |                 |      |     |     | 自治体手続き管理者 | f1 ログアウト |
|----------------------------------------------------------------|------------------------------------------------------------|-----------------|------|-----|-----|-----------|----------|
| お知らせ電子申請管理アカウント                                                | ト管理 レポート 利用ガイド                                             |                 |      |     |     |           |          |
| サービス・制度登録 手続登録 電子・                                             | 申請受理 電子申請状況照会                                              | 制度·手続権限割当       | I.   |     |     |           |          |
| サービス・制度(編集・登録)                                                 |                                                            |                 |      |     |     |           |          |
| ▼ 現在の公開状況                                                      |                                                            |                 |      |     |     |           |          |
| 未公開                                                            | 公開承認日時                                                     | 公開停止日時          |      |     |     |           |          |
| ▼新規作成·編集                                                       |                                                            |                 |      |     |     |           |          |
| 初回登録                                                           | 更新                                                         |                 | ステータ | ス   |     |           |          |
| 2017/04/12 16:07<br>自治体手続き管理者 1                                | 2017/06/07 17:41<br>自治体手続き管理者 1                            | 新規作成中           | 承認待ち | 承認済 | 要確認 |           |          |
|                                                                |                                                            |                 |      |     |     |           |          |
| 運用部局で承認済みの手続デー<br>公開開始日時 yyyy/mm/dd Hi<br>公開終了日時 yyyy/mm/dd Hi | <u>- タは、</u> 以下の期間内で公開されま<br> HMM 必須入力。<br> HMM 省略可能。省略時は無 | す。<br>期限で公開されます |      |     |     |           |          |
| 2                                                              |                                                            | ¢               |      |     |     |           |          |
|                                                                |                                                            |                 |      |     |     |           |          |

# 2. 手続及び申請フォームの登録 (マニュアル該当ページ: P42~256)

#### 2. 手続及び申請フォームの登録

(1)サービス検索・申請システム(https://mposs.force.com)に手続管理ユーザで ログイン後、

①[電子申請管理]をクリック

②[手続登録]をクリック

- ③[制度]のプルダウンで、登録した「サービス・制度」を選択
- ④[手続の追加]をクリック
  - (→[申請 手続追加]画面が表示)

| サービス検索・申請システム                                                                                                   |                                                                          |
|----------------------------------------------------------------------------------------------------|--------------------------------------------------------------------------|
| あええ 電子申請管理 アカウント管理 レポート 利用ガイド                                                                                   |                                                                          |
| サービス・制度登録 手続登録 電子申請受理 電子申請状況照会 制度・手続権限割当                                                                        |                                                                          |
| 申請手続一覧                                                                                                    |                                                                          |
| 承認申請番号:     標準制度名:     3     制度:       全て     職員の採用     >                                                       | 手続:     作成ステータス:     申請ステータス:     公開ステータス:       全て     全て     全て     全て |
| 操作         標準手続名         手続名称(正式)         手続名称(通称)         ●           編集         指定難病医療費の助成         指定難病医療費の助成 | <b>作成ステータス 申請ステータス 承認申請番号 公開ステータス 公開開始日 公開終了日</b><br>作成中                 |

(2) [手続名称]のプルダウンから登録する手続きを選択し、
 [次へ]をクリック(→[申請手続(編集・登録)]画面が表示)

| サービス検索・申請システム                  |               |
|--------------------------------|---------------|
| お知らせ 電子申請管理 アカウント管理 レポート 利用ガイド |               |
| サービス・制度登録                      |               |
| 申請手続追加                         |               |
| 手続名称: 職員採用試験の受験申込 🗸            | クリック          |
|                                | <b>F3</b> /// |

#### (3) [申請手続(編集・登録)]画面において、【様式】の[様式の編集]をクリック

| サービス検索・申請システム                                       | 自治体手続き管理者1 | ログアウト |
|-----------------------------------------------------|------------|-------|
| お知らせ 電子申請管理 アカウント管理 レポート 利用ガイド                      |            |       |
| サービス・制度登録 手続登録 電子申請受理 電子申請状況照会 制度・手続権限割当            |            |       |
| 申請 手続(編集・登録) サービス・制度名: 職員の採用                        |            |       |
| ▼ 現在の公開状況                                           |            |       |
| 未公開         公開承認日時         公開停止日時           公開を停止する |            |       |
|                                                     |            |       |
| 【様式】     クリック       申請届出様式     様式の編集                |            |       |

- (4) プリセット様式がプレビュー画面に表示される。
  - ・プリセット様式をそのまま利用する場合 「保存して終了」をクリック(→[申請手続(編集・登録)]画面へ)
  - ・項目の修正・追加等を行う場合 本ガイドラインP17~26及びマニュアルP109~244を参照し、修正・追加を行う。

#### ○○県△△市-職員採用試験の受験申込

文字認識 > プレビュー

| 3    | 帳票を新規作成      | ╞ ページの並べ替え      |                    | D PDF      | 🛆 PDF (印字あり)      | 🖺 一時保存              | <sup>≠</sup> → 保存し              | クリ<br>ノ <b>て終了</b> | " |
|------|--------------|-----------------|--------------------|------------|-------------------|---------------------|---------------------------------|--------------------|---|
| 1ページ | E            |                 |                    | ❷ 選択肢をチェック | フォーム              |                     | 項目を追加                           | 並び替え               |   |
|      |              | 職員採用試驗          | 食申し込み              |            |                   | 1 必须<br>口口姓<br>2 必须 | 姓(フリガナ)<br>E(フリガナ)□□<br>名(フリガナ) |                    |   |
| 項番   | 大項目          | 小項目             | λ:                 | 力欄         |                   | 四名                  | 。<br>(フリガナ) ===                 |                    |   |
| 1    |              | 姓(フリガナ)         | 1<br>□□姓(フリガナ)□□   |            |                   | 3<br>ベット            | 姓 (漢字又はア.)                      | ルファ                |   |
| 2    | 2            | 名(フリガナ)         | 2<br>四名 (フリガナ) 四   |            | 申請者情報を記入して<br>下さい | 回姓                  | 。<br>E(漢字又はアルフ                  | ידר                |   |
| 3    |              | 姓(漢字又はアルファベット)  | 3<br>□□姓(漢字又はアルファ  | ァベット) ==   | 申請者の情報            |                     | 名(漢字又はア                         | ルファ                |   |
| 2    | ー中請者の情報<br>1 | 名 (漢字又はアルファペット) | 4<br>□□名 (漢字又はアルファ | マベット) ==   | Ŵ                 |                     | ,<br>」(漢字又はアルフ                  | ידר                |   |
| Ę    | 5            | 電話番号(連絡先)       | 5<br>****          | **         |                   | 5 88                | 電話番号(連絡                         | 先)                 |   |
| 6    | 5            | メールアドレス         |                    |            |                   | ***電                | 話番号(連絡先)                        | **                 |   |
| 5    | ,            | 郵便番号            | 1                  |            |                   | 6 88                | メールアドレス                         |                    |   |
| 8    | 3            | 都道府県            | 2                  |            |                   | 200                 |                                 |                    |   |

- (5) [申請手続(編集・登録)]画面の【掲載内容】の各欄に、利用者に公開する内容を 入力(※)
  - ※ 一部の項目はあらかじめ入力された状態となっています。必要に応じて、利用者に 公開する内容に修正してください。

| ₩—t     | ごス検索・申請システム              | 1000年1月1日日日日日日日日日日日日日日日日日日日日日日日日日日日日日日日日                                                                 | ログアウト    |
|---------|--------------------------|----------------------------------------------------------------------------------------------------|----------|
| お知ら     | せ 電子申請管理 アカウント管理         | ! レポート 利用ガイド                                                                                             |          |
| サービス    | ス・制度登録 <u>手続登録</u> 電子申請S | き理 電子申請状況照会 制度・手続権限割当                                                                                    |          |
| 申請      | 手続(編集・登録)                | サービス・制度名: 職員の採用                                                                                          |          |
| -9-     | その公開状況                   |                                                                                                    |          |
| 【掲載     | 内容】                      |                                                                                                    |          |
| 公開<br>☑ | <b>項目</b><br>手続き名:       | 本文            廣員採用試験の受験申込            標準手続合:職員採用試験の受験申込                                                   |          |
| V       | 概要:                      | 職員採用に当たっては、採用試験を行います。職員採用試験の受験申込を受け付けています。                                                               |          |
|         | 通称:                      |                                                                                                    |          |
|         | 対象:                      |                                                                                                    |          |
| V       | 手続きを行う人:                 | > 入力汚れド                                                                                                  |          |
| V       | 手続き期限:                   | 【掲載内容】の各欄の入力後                                                                                            | 【設       |
|         | 手続き書類(様式):               | ・Xカカネ゙           定頃日】の設定前に、P12~P         の         「申請データのダウンロー                                          | 13<br>ド権 |
| V       | 手続きに必要な添付書類:■添付          | → 入力ガイド<br>建築 8.844<br>・<br>・<br>・<br>・<br>、<br>、<br>、<br>、<br>、<br>、<br>、<br>、<br>、<br>、<br>、<br>、<br>、 | ある       |
|         | ∎‡rí                     | ま類の名称   ・ 入力ガイド   ・ 入力ガイド   ・ 入力ガイド   ・ 入力ガイド                                                            | う        |

#### (6)申請データのダウンロード権限の割り当て

①[電子申請管理]→[制度・手続権限割当]をクリック
 (→[制度・手続権限割当アカウント一覧]画面が表示)

| サービス検索・申請システム                                             |                  |
|-----------------------------------------------------------|------------------|
| お知らせ電子申請管理アカウント管理レポート利用ガイク                                |                  |
| サービス・制度登録 手続登録 電子申請受理 電子申請状況照会 制度・手続楷限割当                  |                  |
| サービス・制度一覧                                                 | 追加               |
| 承認申請番号:     標準制度名:     制度名:     概要:        全て      全て     | 作成ステータス:<br>全て ・ |
| 操作 標準制度名 🔶 制度名 🔺 概要                                       | 作成ステー            |
| JR通勤定期乗車券の割引         JR通勤定期乗車券の割引           1年         制度 | 更新済              |

#### ②申請データのダウンロード権限を与えるアカウントについて「割当」ボタンをクリック (→[制度・手続権限割当]画面が表示)

| サービス検索・申請システム           |                   |           |
|-------------------------|-------------------|-----------|
| お知らせ 電子申請管理 アカウント管理 レボ  | ∽卜 利用ガイド          |           |
| サービス・制度登録 手統登録 電子申諸受理 電 | 子申諸状況際会 制度・手続権服割当 |           |
| 制度・手続権限割当アカウント一覧        |                   |           |
| 権限種別名: 表示名称:<br> 全て ✓   | 備考:<br>検索         | 一覧表述ウンロード |
| 操作 植眼種別名                | 表示名称              |           |
| 割当 -                    | 民間事業者1            |           |
| 割当クリック■                 | 自治体アカウント管理者1      |           |
| 割当 , 100                | 手続き管理者1           |           |
| 割当 一般                   | 手続き一般1            |           |
| 割当一般                    | 自治休手続一般1          |           |

③現在選択中のアカウントが表示されるので、対象が正しいか確認をした上で、 ア. [サービス・制度]のプルダウンから制度を選択した上で、手続を検索 イ.対象の手続について、[割当]欄のチェックボックスにチェック ウ.[設定を更新]ボタンをクリック

|   | サービス検索・申請システ            | Д                |             |    |            |  |
|---|-------------------------|------------------|-------------|----|------------|--|
|   | お知らせ 電子申請管理 アカ          | ウント管理 レポート 利用ガイド |             |    |            |  |
|   | サービス・制度登録 手続登録 言        | 電子申請受理 電子申請状況照会  | 制度·手続權限割当   |    |            |  |
|   | 制度•手続権限割当               |                  |             |    |            |  |
|   | 現在選択中のアカウント             | 表元久称             |             | 備老 |            |  |
|   | 手続管理                    | 手続管理者1           |             |    |            |  |
| 1 | サゼス·制度: 手続名称<br>職員の採用 ✓ | ::               |             | I  |            |  |
| 2 | <u>割当</u> 🕴 サービス・制度     |                  | ▲ 手続名称(正式)  |    |            |  |
| 1 | ☑ 職員の採用                 |                  | 職員採用試験の受験申込 |    |            |  |
| - |                         |                  | 民る          |    | 3<br>設定を更新 |  |

新たに申請データを受け取るためのアカウントの作成や編集を行う必要がある場合は、「ぴったりサービス操作マニュアルく地方公共団体向け>~アカウント管理編~」をご参照ください。 (サービス検索・申請システム(https://mposs.force.com)にログイン後、「利用ガイド」からダウンロード可能)

(6) ②~③を繰り返すことで、複数のアカウント(手続管理ユーザ、手続一般ユーザ及び民間事業者のアカ ウント)に申請データのダウンロード権限を割り当てることが可能です。また、テスト申請を実施するには、 事前に1つ以上のユーザアカウントに、ダウンロード権限の割り当てが必要となります。

- (7) [電子申請管理]→[手続登録]→[制度]のプルダウンで、「サービス・制度」を選択 →[編集]ボタンをクリックし、 [申請手続(編集・登録)]画面に戻る。
- (8)[申請手続(編集・登録)]画面の【設定項目】において、各項目の設定を行う。 電子申請を受け付ける場合は、「このシステムからの電子申請を受け付ける」のチェック ボックスをオンにします。

| サービス検索・申請シス・   | ታム                   |                                                                                                    |  | 自治体手続き管理者1 | ログフ |
|----------------|----------------------|----------------------------------------------------------------------------------------------------|--|------------|-----|
| お知らせ 電子申請管理    | アカウント管理 レポート 利用力     | Ĵイド                                                                                                    |  |            |     |
| サービス・制度登録 手続登録 | 電子申請受理 電子申請状況        | 照会 制度·手続権限割当                                                                                                    |  |            |     |
| 申請 手続(編集・登録)   | サー                   | ビス・制度名:職員の採用                                                                                                    |  |            |     |
| ************   |                      |                                                                                                    |  |            |     |
| 【設定項目】         |                      |                                                                                                    |  |            |     |
| このシステムからの電子■   | 申請を受け付ける             |                                                                                                    |  |            |     |
|                | 請データの受取環境が整備されている必要  | 要があります。                                                                                                    |  |            |     |
| このシステムから申請書の   | の印刷を可能とする            |                                                                                                    |  |            |     |
| 🗹 はい           |                      |                                                                                                    |  |            |     |
| マイナンバー記載欄有無    | Ę                    |                                                                                                    |  |            |     |
|                |                      | - テモマ 男々も 2 声 ( ) キキー )                                                                                                    |  |            |     |
|                | ノビマイナンパーを記載する作業式は原則と | して電子者名を必要とします。)                                                                                                    |  |            |     |
| ● 必須           |                      |                                                                                                    |  |            |     |
| ○ 任意           |                      |                                                                                                    |  |            |     |
| ぴったりサービス以外の電   | 電子申請システムから電子申請を受け付け  | ta                                                                                                    |  |            |     |
| 🗆 はい           | ■記明                  |                                                                                                    |  |            |     |
|                |                      | ▶ <b>λ</b> <del>1</del> <del>1</del> <del>1</del> <del>1</del> <del>1</del> <del>1</del> <del>1</del> <del>1</del> <del>1</del> <del>1</del> |  | //         |     |
|                | ■名称                  | · · · · · · · · · · · · · · · · · · ·                                                                                                    |  |            |     |
|                |                      | ▶ 入力ガイド                                                                                                    |  |            |     |
|                |                      |                                                                                                    |  |            |     |
| 送信宗之而而, 雷子由    | 誌実フ演练メールにお知らせを掲載する   | ▶ 入力ガイド                                                                                                    |  |            |     |
|                |                      |                                                                                                    |  |            |     |
| □ はい           | ■掲載文                 |                                                                                                    |  |            |     |

「このシステムからの電子申請を受け付ける」のチェックボックスをオンに設定するためには、各地方公共団体においてLGWAN-ASP事業者等と契約し、電子申請データの受取環境が整備されている必要があります。 なお、令和3年度上半期を目途に、地方公共団体(すべての都道府県及び市区町村)において、LGWANに接続可能な端末等を準備することで、ぴったりサービスの自治体側システムにLGWAN環境から直接接続し、申請データをダウンロードすることが可能となります。

- (9) 以下の手順で、手続の公開について運用部局(内閣府)への承認申請を実施
- ① [公開期間]に設定している日時が問題ないことを確認
- ② [申請手続(編集・登録)]画面の【受付期間】欄で、「期間を指定して申請受付する。」 のチェックボックスをオンにして、申請を受け付ける期間を入力
- ③ [保存してプレビュー]をクリックし、プレビュー画面の各項目の表示に 問題がないことを確認
- ④ [保存して運用部局へ承認申請]をクリック
  - → 「サービス・制度」及び「手続」の申請内容が承認されると、設定された日時に、 手続が利用者に公開される (承認申請を取り消す場合は、マニュアルP251を参照)

| サービス検索・申請システム                                                                                                    | 自治体手続き管理者1 | ログアウト |
|----------------------------------------------------------------------------------------------------|------------|-------|
| お知らせ     電子申請管理     アカウント管理     レポート     利用ガイド       サービス・制度登録     手続登録     電子申請受理     電子申請状況照会     制度・手続権限割当                                                                        |            |       |
| <b>申請 手続(編集・登録)</b> サービス・制度名: 職員の採用                                                                                                    |            |       |
| <ul> <li>(今日) 光灯日】</li> <li>1月部局で承認満みの手続デー気は、以下の期間内で公開されます。</li> <li>2時開始日時2020/09/01 9 00</li> <li>必須入力。</li> <li>公開終了日時(yyyy/mn/3d1H+1MM)</li> <li>省略可能、省略時は無期限で公開されます。</li> </ul> |            |       |
| 【受付期間】<br>2 図 期間を指定して申請受付する。                                                                                                    |            |       |
| ○ 公開開始日と同時に受付ける     ③ 公開開始日以降に受付ける     ○ 公開終了日に受付を終了する       ● 公開開始日以降に受付ける     ○ 公開終了日以前に受付を終了する       日付の指定をしてくだい     □ 日付の指定をしてください       yyyy/mm/dd H+IMM     」 yyyy/mm/dd H+IMM |            |       |
|                                                                                                    |            |       |
| 削除する 保存してプレビュー 保存して運用部局へ承認申請 保存して終了 保存 承認申請取消                                                                                                    | 保存してPDF表示  | 一覧へ戻る |

運用部局における承認後は、テスト申請を行うことが可能です。「操作マニュアル<地方公共団体向け>~申 請データ受取編~」の付録(P50以降)をご確認ください。 15

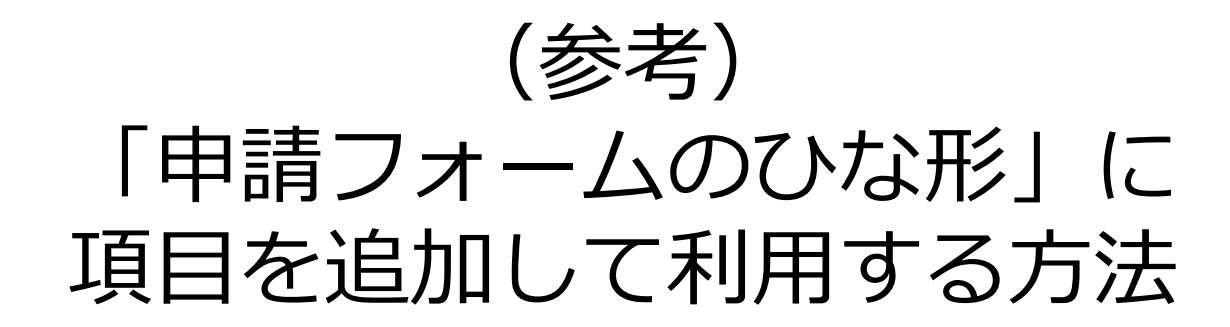

- プリセットされた「申請フォームのひな形」に項目を追加したい場合、以下の2つの方法が あります。作成した差し替え用、追加用ファイルをPDF化した上で作業を実施してください。
  - 1. プリセットされた様式の末尾等に項目を追加して差し替える方法(P18~22) 別紙4付録「プリセットフォーム差し替え用・追加用\_元ファイル」の最終ページの末尾 等に項目を追加し、登録済みのひな形様式(プリセット)と差し替え(イメージ1)
  - 2. プリセットされた様式にページを追加する方法(P23~26) 別紙4付録「プリセットフォーム差し替え用・追加用\_元ファイル」に新たにページを 追加(イメージ2)

|    | 1         | I                                      |           |
|----|-----------|----------------------------------------|-----------|
| 66 |           | 資格・免許名                                 |           |
| 67 |           | 取得年月(年)                                |           |
| 68 | 資格・免許④    | 取得年月(月)                                |           |
| 69 |           | 取得区分                                   | ○取得 ○取得見込 |
| 70 |           | 受験資格の基礎となる学<br>校名(交付機関)                |           |
| 71 | 試験案内の内容確認 | 試験案内([URL])に掲<br>げてある受験資格を全て<br>満たしている | ○全て満たしている |
| 72 | 自己PR      | 自己PR文〈4,000字程度〉                        |           |

イメージ1:項目を追加

イメージ2:ページを追加

| 項番 | 大項目                             | 小項目                                             | 入力欄                            |
|----|---------------------------------|-------------------------------------------------|--------------------------------|
| 72 | 自己PR                            | 自己PR文(4,000字程度)                                 |                                |
| 73 | 申込者アンケート<br>※このアンケートの           | この試験以外に就職活動<br>は行っていますか?<br>(複数回答可)             | ○この試験のみ<br>○他の公務員試験<br>○民間企業等  |
| 74 | 記入内容は、試験の<br>合否には一切関係あ<br>りません。 | この試験に向けて、どの<br>ような方法で受験勉強を<br>しましたか?<br>(複数回答可) | ○独学<br>○公務員受験予備校<br>○学内の公務員講座等 |

末尾等に項目を追加

# 1. プリセットされた様式(別紙4付録)の末尾等に項目を追加して差し替える方法

(1) 10ページの様式編集画面で[文字認識]をクリック

|                                                                                                    | ╞= ページの並べ替え                                                                                                    | DF [                                                        | 🛆 PDF(印字あり) 🛛        | 一時保存 🔶 保存して終了                                                                   |
|----------------------------------------------------------------------------------------------------|----------------------------------------------------------------------------------------------------|-------------------------------------------------------------|----------------------|---------------------------------------------------------------------------------|
| ページ目                                                                                                    |                                                                                                    | ❷ 選択肢をチェック                                                  | フォーム                 | 項目を追加 並び替え                                                                      |
|                                                                                                    | 職員採用試験申し込み                                                                                                    | 4                                                           |                      | <ol> <li>▲ (フリガナ)</li> <li>□ odd (フリガナ) □ on</li> <li>2 ● a 名 (フリガナ)</li> </ol> |
| 項番 大項目                                                                                                    | 小項目<br><u> </u> <u> </u> <u> </u> <u> </u> <u> </u> <u> </u> <u> </u> <u> </u> <u> </u> <u> </u>                                                                                                    | 入力欄                                                         |                      | □□名(フリカナ)□□<br>3 2011 姓(漢字又はアルファ                                                |
| 2                                                                                                    | 名 (フリガナ) 2<br>名 (フリガナ) 1052 (フリ                                                                                                    |                                                             | 申請者情報を記入して           | ベット)                                                                            |
| 3                                                                                                    | 姓 (漢字又はアルファベッ <sup>3</sup><br>ト)                                                                                                    | 字又はアルファベット) ロ                                               | 下さい<br><b>申請者の情報</b> | 4 100 名 (漢字又はアルファ                                                               |
| ーーーー<br>申請者の情報<br>4                                                                                                    | 名(漢字又はアルファベッ <mark>4</mark><br>ト)                                                                                                    | 字又はアルファベット) 🚥                                               | <u>ش</u>             | ベット)                                                                            |
| 5                                                                                                    | 電話番号(連絡先)                                                                                                    | 号(連絡先)***                                                   |                      | 5 🚳 電話番号(連絡先)                                                                   |
| 6                                                                                                    | メールアドレス <sup>6</sup><br>ロスールフ                                                                                                    | <b>アドレス</b> 00                                              |                      | ***電話番号(連絡先)***                                                                 |
| 7                                                                                                    | 郵便番号<br>9999999                                                                                                    |                                                             |                      | ロメールアドレスロロ                                                                      |
| 8                                                                                                    | 都道府県 2                                                                                                    |                                                             |                      | ວ                                                                               |
|                                                                                                    |                                                                                                    |                                                             |                      |                                                                                 |
| 最終ペ                                                                                                    | ージの[画像を                                                                                                    | を差替]をク                                                      | リックし、                | 修正した様                                                                           |
| 最終ペ                                                                                                    | ージの[画像を                                                                                                    | を差替]をク                                                      | リックし、                | 修正した様                                                                           |
| 最終ペ                                                                                                    | ージの[画像を<br><sup>現作成</sup>                                                                                                    | を差替]をク<br>A <sup>文字認識</sup><br><sup>文字認識</sup>              | リックし、                | 修正した様<br>コオーム編集<br>フォームの線と登録                                                    |
|                                                                                                    |                                                                                                    | を差替]をクロ<br>A <sup>文字認識</sup>                                | リックし、                | 修正した様<br>コオーム編集<br>フォームの設定と登録                                                   |
|                                                                                                    | ージの[画像を<br><sup>規作成</sup><br>線を登録<br>員採用試験の受験申込                                                                                                    | を差替]をク<br>A <sup>文字認識</sup><br>ス字認識とチェック・修正                 | リックし、                | 修正した様<br>フォーム編集<br>フォームの図定と登録                                                   |
|                                                                                                    |                                                                                                    | を差替]をクロ<br>A <sup>文字認識</sup><br><sup>文字認識とチェック・修正</sup>     | リックし、                | 修正した様<br>フォーム編集<br>フォームの設定と登録                                                   |
| 最終ペ<br>√ <sup>帳票新</sup><br>県△△市-職員<br>↓ ブレビュー<br>うと枠の種類を確認<br>字内容は正しいですか?                                                                                                    | ージの[画像7<br><sup>機作成</sup><br>様本登録<br>夏採用試験の受験申込<br>してください<br>*Pの画像と照らし合わせて修正してく?                                                                                                    | を差替]をク<br>A <sup>文字認識</sup><br><sup>文字認識とチェック・修正</sup>      | リックし、                | 修正した様<br>フォーム編集<br>フォームの設定と登録                                                   |
| 最終ペ 最終ペ ● 「「「「」」」 ● 「「」」」 ● 「」」 ● 「」 ● 「」 ● 「」 ● 「」 ● 「」」 ● 「」 ● 「」< | ージの[画像れ<br>開<br>開                                                                                                    | を差替]をク<br>A <sup>文字認識</sup><br><sup>文字認識とチェック・修正</sup>      | リックし、                | 修正した様<br>コオーム編集<br>フォームの設定と登録                                                   |
| 最終へ、 ● ● ● ● ● ● ● ● ● ● ● ● ● ● ● ● ● ● ●                                                                                                    | <ul> <li>ージの[画像?</li> <li>規作成<br/>線を登録</li> <li>提採用試験の受験申込</li> <li>してください。</li> <li>枠の画像と照らし合わせて修正してください。</li> </ul>                                                                                                    | を差替]をクロ<br>A <sup>文字認識</sup><br><sup>文字認識とチェック・修正</sup>     | リックし、                | 修正した様<br>コオーム編集<br>フォームの設定と登録                                                   |
| 最終へ<br>振興和<br>「 「 「 「 「 「 「 」 」 」 」 「 」 」 」 」 」 、 、 、 、                                                                                                    | - ジの[画像ス                                                                                                    | を差替]をク<br>A <sup>文字認識</sup><br><sup>文字認識とチェック・修正</sup>      |                      | 修正した様<br>フォーム編集<br>フォームの設定と登録<br>つー時解辞  → フォームを提案                               |
| ● 最終へ ● 最終へ ● ● ● ● ● ● ● ● ● ● ● ● ● ● ● ● ● ● ●                                                                                                    | <ul> <li>一ジの[画像?</li> <li>規作成</li></ul>                                                                                                    | を差替]をク<br>A <sup>文字認識</sup><br><sup>文字認識とチェック・修正</sup>      |                      |                                                                                 |
| 最終へ 最終へ 「 「 「 「 「 「 」 」<                                                                                                    | ジの[画像?<br>現作成<br>像を登録<br>夏採用試験の受験申込<br>してください<br>やの画像と照らし合わせて修正してく?<br>・枠の画像と照らし合わせて修正してく?<br>・枠の画像と照らし合わせて修正してく?<br>・<br>やの画像と照らし合わせて修正してく?<br>・<br>やの画像と照らし合わせて修正してく?<br>・ | を差替]をク<br>A <sup>文字認識</sup><br>文字認識とチェック・修正<br>ださい。<br>ださい。 |                      | 修正した様<br>■ 7オーム編集<br>フォームの設定と登録<br>→ 7オームを提案<br>クリック                            |

(3)以下の手順で、枠の追加を実施(「マニュアル」P161以降も参照)
 ① [枠を修正する]をクリック

|                    | ◎保存して終了 ◎一時保存 → フォームを提案        |
|--------------------|--------------------------------|
| ページ〇〇 □ha= http:// | 正する 2 方に回転 C 右に回転 C 画像を差替 8 削除 |

- ② [枠の追加]をクリック
- ③追加した項目それぞれに、枠の位置を合わせて、サイズを調整
- ④ [枠の修正を終了]をクリック
- ※ 項目追加により、既存の枠が様式からずれる場合があるため、適宜修正

| - |               | Ľ     | 7                       |            |       |        |          |   |
|---|---------------|-------|-------------------------|------------|-------|--------|----------|---|
|   | <b>ページ</b> 〇〇 | □枠番号  | 枠の修正を終了枠を追加             | 枠を範囲選択枠を削除 | ったに回転 | C 右に回転 | 「「」画像を差替 | ũ |
|   |               |       | 2                       |            |       |        |          |   |
|   | 項番            | 大項目   | 小項目                     | 入力         | 」欄    |        |          |   |
|   |               |       | 資格・免許名                  |            |       |        |          |   |
|   | 66            |       | 取得年月(年)                 |            |       |        |          |   |
|   | 6. 資格・        | 免許④   | 取得年月(月)                 |            |       |        |          |   |
|   | 68            |       | 取得区分                    | 〇取得 〇取得見込  |       |        |          |   |
|   | 69            |       | 受験資格の基礎となる学校<br>名(交付機関) |            |       |        |          |   |
|   | 70 試験奖        | の内容確認 | a                       | こ今て満たしている  |       |        |          |   |
|   | 71 自己PR       |       | 自己PR (4,000字程度)         | 7////      |       | 11111  |          |   |

#### (4) [自動識字]をクリック

| ページ〇〇  □  枠  磁号  やを修正する つ  左に回転  C  右に回転  面像を 差替  の  削除 | クリック<br><b> 天る +</b> ベージを追加 長並べ替え 自動構字 III | 四 保存し                   | して終了 四一時保存   | → フォームを提案 |
|---------------------------------------------------------|--------------------------------------------|-------------------------|--------------|-----------|
|                                                         | ページ〇〇                                      | □枠番号 枠を修正する <b>う</b> 左に | こ回転 C 右に回転 ( | □ 画像を差替   |

(5) 追加した枠をクリックし、自動識字された文字の確認及び修正、枠の種類の登録 (項目欄の枠か/記入欄の枠か)を実施

| 項番                                                                                                    | ^項目 大項目 | 小項目                                                                              | 入力欄入力欄                                                      |  |
|----------------------------------------------------------------------------------------------------|---------|----------------------------------------------------------------------------------|-------------------------------------------------------------|--|
| 65         65           66         66           67         67           68         68           69         69           70         70           71         71 | 資格・免許④  | 244/245枠<br>244/245枠<br>「てある受験資格<br>している<br>自己PR(4,000<br>端字内容<br>自己PR(4,000字程度) | を全て満た   〇<br>字程度)                                           |  |
|                                                                                                    |         | <b>枠の種類</b> ☑ これは項目名(記入欄<br>記入するべきところではない場合に                                     | ではない)枠です<br>チェックが入っていることを確認してください。<br>閉じる ✓ OK (Ctrl+Enter) |  |

#### (6) [保存して終了]をクリック

○○県△△市 - 職員採用試験の受験申込

文字認識⇒ プレビュー

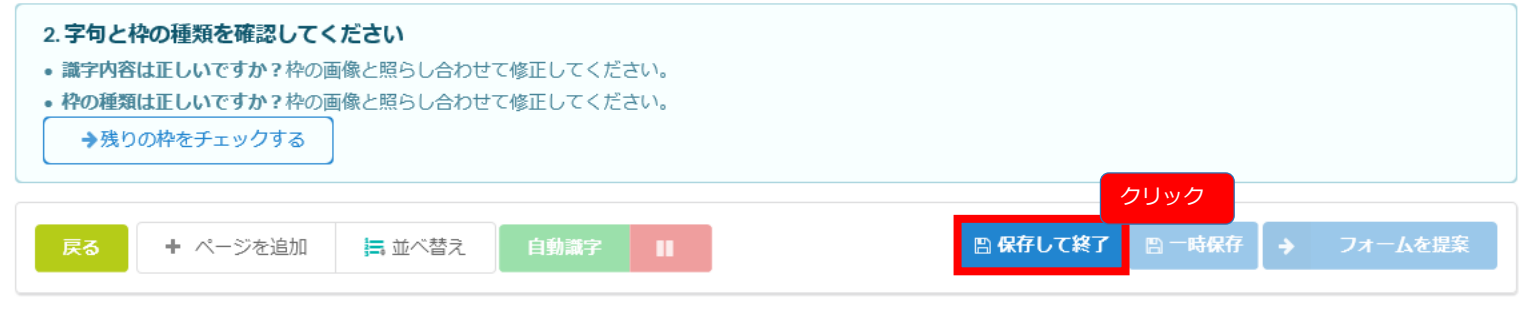

(7) [申請手続(編集・登録)]画面において、【様式】の[様式の編集]をクリック

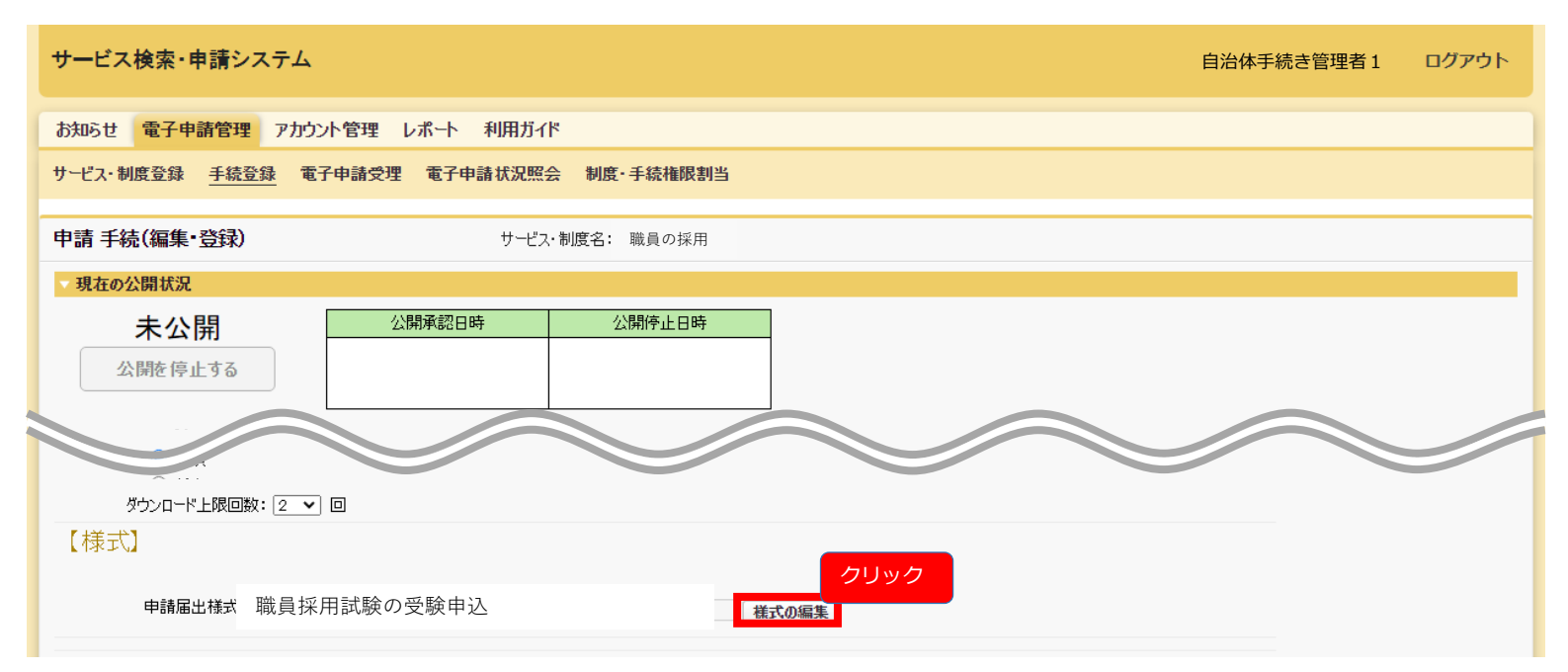

- (8) 追加した枠に対して、入力フォームを作成(「マニュアル」P168以降を参照)
- ※ 項目追加により、既存の入力フォームが様式からずれる場合があるため、適宜修正 ※ 入力フォームの順番は入れ替え可能

| 項番 | 大項目       | 小項目                            | 入力欄                           |                                           |                                                                    |
|----|-----------|--------------------------------|-------------------------------|-------------------------------------------|--------------------------------------------------------------------|
| 65 |           | 資格・免許名                         | 1<br>□□資格・免許名□□               | 注釈なし                                      | 2 取得年月(年) 2020 ▼                                                   |
| 66 |           | 取得年月(年)                        | 2<br>2020                     | 資格・免許④                                    | 3 取得年月(月) 2 ▼                                                      |
| 67 | 資格・免許④    | 取得年月(月)                        | 3                             | 2                                         | <ul> <li>4 取得区分(任意)</li> <li>✓</li> <li>5 受驗資格の其礎となる学校名</li> </ul> |
| 68 |           | 取得区分                           | 〇取得 〇取得見込                     |                                           | 付機関)                                                               |
| 69 |           | 受験資格の基礎となる学校<br>名(交付機関)        | 5<br>ロロ受験資格の基礎となる学校名(交付機関) ロロ |                                           | □□受験資格の基礎となる                                                       |
| 70 | 試験案内の内容確認 | 試験案内([URL])に掲げ<br>てある受験資格を全て満た | 1                             | £                                         | 5                                                                  |
| 71 | 自己PR      | 自己PR (4,000字程度)                | oo 自己PRoo                     | 試験案内([URL])に掲<br>げてある受験資格を全<br>て満たしていることの | 1 阙 試験案内([URL])に掲                                                  |
|    |           |                                |                               | 確認です。<br>試験案内の内容確認                        | ある受験資格を全て満たしてい<br>()満たしている                                         |
|    |           |                                |                               |                                           | c                                                                  |
|    |           |                                |                               | <mark>4,000字程度で入力して</mark>                |                                                                    |
|    |           |                                |                               | ください。                                     |                                                                    |

(9) 「保存して終了」をクリック(→[申請手続(編集・登録)]画面へ)

#### ○○県△△市-職員採用試験の受験申込

|                  |                |          |      |                    |                  | クリック |
|------------------|----------------|----------|------|--------------------|------------------|------|
| 戻る 帳票を新規作成 🔚 ペーシ | の並べ替え<br>D PDF | 🛆 PDF (印 | 字あり) | <b>四一時保存</b>       | → 保存し            | ,て終了 |
| 様式 1ページ目         | ⊘ 選択肢をチェック     | ל ד      | -7   | Į                  | 頁目を追加            | 並び替え |
|                  |                |          |      | <mark>1 @</mark> 建 | (フリガナ)<br>211ガナ) | ^    |
|                  | 職員採用試験申し込み     |          |      | 2 100 名            | (フリガナ)           |      |

22

2. プリセットされた様式にページを追加する方法(「マニュアル」P161以降も参照)

(1) [申請手続(編集・登録)]画面において、【様式】の[様式の編集]をクリックし、

様式編集画面に遷移の上、[文字認識]をクリック

|                                 | リック              | ╞= ページの並べ替え                                                                                         | PDF                                                                                                    | 🖾 PDF(印字あり) 🛛 🖻                         | ⋒─時保存 🛛 → 保存して¥                                                                                                    |
|---------------------------------|------------------|----------------------------------------------------------------------------------------------------|----------------------------------------------------------------------------------------------------|-----------------------------------------|----------------------------------------------------------------------------------------------------|
| ページ目                            | 3                |                                                                                                    | ⊘ 選択肢をチェック                                                                                                    | フォーム                                    | 項目を追加 並                                                                                                    |
|                                 |                  | 職員採用試驗                                                                                              | 後申し込み                                                                                                    |                                         | 1 308 姓 (フリガナ)<br>                                                                                                    |
| 項番                              | 大項目              | 小項目                                                                                                 | 入力欄 1                                                                                                    |                                         | 名(フリカナ)                                                                                                    |
|                                 |                  | 446 C 100 11 47 4 5                                                                                 |                                                                                                    |                                         |                                                                                                    |
|                                 |                  | 妊(ノリカナ)                                                                                             | 回り姓 (フリカナ) ロロ                                                                                                    |                                         | ベット)                                                                                                    |
| 2                               |                  | 姓(フリガナ)<br>名(フリガナ)                                                                                  | ロロ姓 (フリガナ) ロロ<br>2<br>ロロ名 (フリガナ) ロロ                                                                                                    | 申請者情報を記入して下さい                           | ベット)                                                                                                    |
| 2                               | 申請者の情報           | 姓(フリカナ)<br>名(フリガナ)<br>姓(漠字又はアルファペッ<br>ト)                                                            | ao性 (アリガナ) cc<br>2004 (フリガナ) cc<br>3<br>co性 (漢字又はアルファベット) cc                                                                               | 申請者情報を記入して<br>下さい<br><b>申請者の情報</b>      | <ul> <li>マログロン (漢字スはアルファ</li> <li>マログロン (漢字スはアルファ</li> <li>(漢字スはアルファ</li> <li>(漢字スはアルファ</li> </ul>                                                                                                    |
| 2<br>3<br>4                     | 申請者の情報           | 及<br>名 (フリガナ)<br>姓 (漢字又はアルファベッ<br>ト)<br>名 (漢字又はアルファベッ<br>ト)                                         | an姓 (フリガナ) cc<br>co名 (フリガナ) cc<br>co名 (フリガナ) cc<br>co姓 (漢字又はアルファベット) cc<br>cc名 (漢字又はアルファベット) cc                                            | 申請者情報を記入して<br>下さい<br><b>申請者の情報</b><br>會 | <ul> <li></li></ul>                                                                                                    |
| 1<br>2<br>3<br>4<br>5           | -<br>申請者の情報<br>- | 姓 (フリカナ)<br>名 (フリガナ)<br>姓 (漠字又はアルファベッ<br>ト)<br>名 (漢字又はアルファベッ<br>ト)<br>電話番号 (連絡先)                    | ac発 (フリガナ) cc<br>cc名 (フリガナ) cc<br>cc名 (フリガナ) cc<br>cc経 (漢字又はアルファベット) cc<br>cc名 (漢字又はアルファベット) cc<br>5<br>***重式島号 (連絡牛) ***                  | 申請者情報を記入して<br>下さい<br>申請者の情報<br>會        | <ul> <li>2 2 (漢字又はアルファ</li> <li>3 2 (漢字又はアルファ</li> <li>4 6 (漢字又はアルファ</li> <li>4 6 (漢字又はアルファ</li> <li>5 2 2 2 2 2 2 2 2 2 2 2 2 2 2 2 2 2 2 2</li></ul>                                                                                                    |
| 2<br>3<br>4<br>5<br>6           | -<br>申請者の情報<br>- | 姓 (フリカナ)<br>名 (フリガナ)<br>姓 (漢字又はアルファベッ<br>ト)<br>名 (漢字又はアルファベッ<br>ト)<br>電話番号 (連絡先)<br>メールアドレス         | ac族 (フリガナ) cc<br>cc名 (フリガナ) cc<br>cc悠 (漢字又はアルファベット) cc<br>cc悠 (漢字又はアルファベット) cc<br>***電話番号 (連絡先) ***                                        | 申請省情報を記入して<br>下さい<br>申請者の情報<br>會        |                                                                                                    |
| 1<br>2<br>3<br>4<br>5<br>6<br>7 | -<br>申請者の情報<br>- | 姓 (フリカナ)<br>名 (フリガナ)<br>姓 (漢字又はアルファベッ<br>ト)<br>名 (漢字又はアルファベッ<br>ト)<br>電話番号 (連絡先)<br>メールアドレス<br>郵便番号 | co姓 (アリガナ) cc<br>cc名 (フリガナ) cc<br>cc名 (フリガナ) cc<br>co姓 (漢字又はアルファベット) cc<br>cc4 (漢字又はアルファベット) cc<br>***電話書号 (連絡先) ***<br>Cataloge (連絡先) *** | 申請者情報を記入して<br>下さい<br>申請者の情報<br><u>命</u> | ○         ○         ↓ ((東子入は)) / (∪)           □→灶 (漢字又はアルファ         ○         ○         ▲         (漢字又はアルファ           ○         ○         名 (漢字又はアルファ         ○         ○         ▲         (三字又はアルファ           ○         ○         名 (漢字又はアルファ         ○         ○         ○         ●         ○         ○         ●         ○         ●         ●         ●         ●         ●         ●         ●         ●         ●         ●         ●         ●         ●         ●         ●         ●         ●         ●         ●         ●         ●         ●         ●         ●         ●         ●         ●         ●         ●         ●         ●         ●         ●         ●         ●         ●         ●         ●         ●         ●         ●         ●         ●         ●         ●         ●         ●         ●         ●         ●         ●         ●         ●         ●         ●         ●         ●         ●         ●         ●         ●         ●         ●         ●         ●         ●         ●         ●         ●         ●         ●         ●         ●         ●         ● |

(2) [ページを追加]をクリックし、作成した様式ファイル(PDF)をアップロード

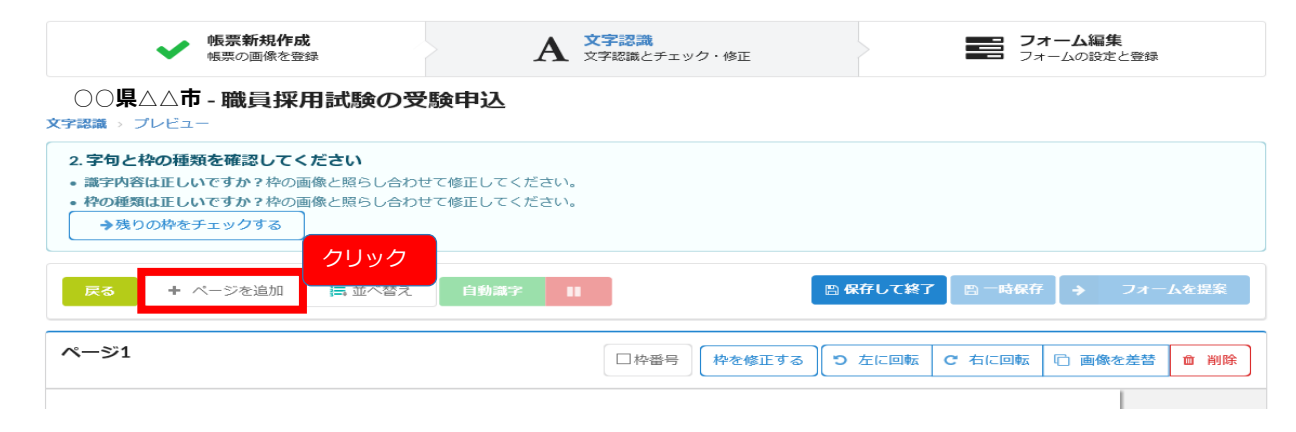

#### (3) [自動識字]をクリック

|                                                 | クリック        |                 |              |
|-------------------------------------------------|-------------|-----------------|--------------|
| 戻る         + ページを追加         読 並べ替え         自動進字 |             | 四保存して終了 四一時保存   | 字 🗦 フォームを提案  |
|                                                 |             |                 |              |
| <b>ページ</b> 〇〇                                   | □ 枠番号 枠を修正す | る つ 左に回転 C 右に回転 | □ 画像を差替 ■ 削除 |
|                                                 |             |                 |              |

(4) 認識された枠をクリックし、自動識字された文字の確認及び修正、枠の種類の登録 (項目欄の枠か/記入欄の枠か)を実施

| 71 71 自己PR                                                                                                    | 自己pp(4000字程度)                                                                                                    |  |
|----------------------------------------------------------------------------------------------------|----------------------------------------------------------------------------------------------------|--|
|                                                                                                    | 260/260枠                                                                                                    |  |
| 72         申込者アンケート※20           72         ケートの記入内容は、目<br>ケートの記入内容は、目<br>るには一切関係ありませ           73         アンケート<br>※このアンケート<br>入内容は、試験の<br>には一切関係あり<br>ん。           73         ア3 | )よ     〇独学       ・ま     〇公務員受験予備校       〇学内の公務員講座等                                                                                                    |  |
|                                                                                                    | P       ・よ       ○独学         ●公務員受験予備校       ○学内の公務員講座等         ●建字記       ○公務員受験予備校江         ●公務員受験予備校正       ○学内の公務員講座等         ●       ●公務員         ●       ●         ●       ●         ●       ●         ●       ●         ●       ●         ●       ●         ●       ●         ●       ●         ●       ●         ●       ●         ●       ●         ●       ●         ●       ●         ●       ●         ●       ●         ●       ●         ●       ●         ●       ●         ●       ●         ●       ●         ●       ●         ●       ●         ●       ●         ●       ●         ●       ●         ●       ●         ●       ●         ●       ●         ●       ●         ●       ●         ●       ●         ●       ● |  |
|                                                                                                    | 閉じる VK (Ctrl+Enter)                                                                                                    |  |

#### (5) [保存して終了]をクリック

#### ○○県△△市-職員採用試験の受験申込

文字認識⇒ プレビュー

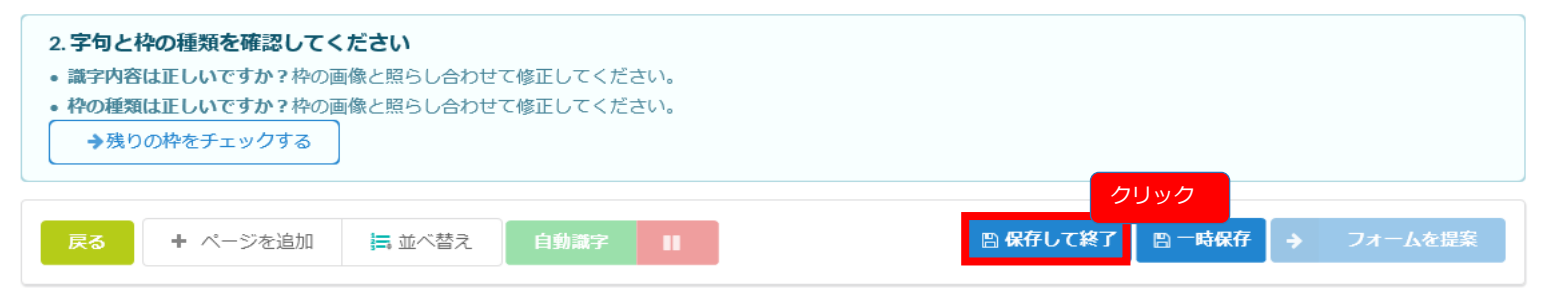

#### (6) [申請手続(編集・登録)]画面において、【様式】の[様式の編集]をクリック

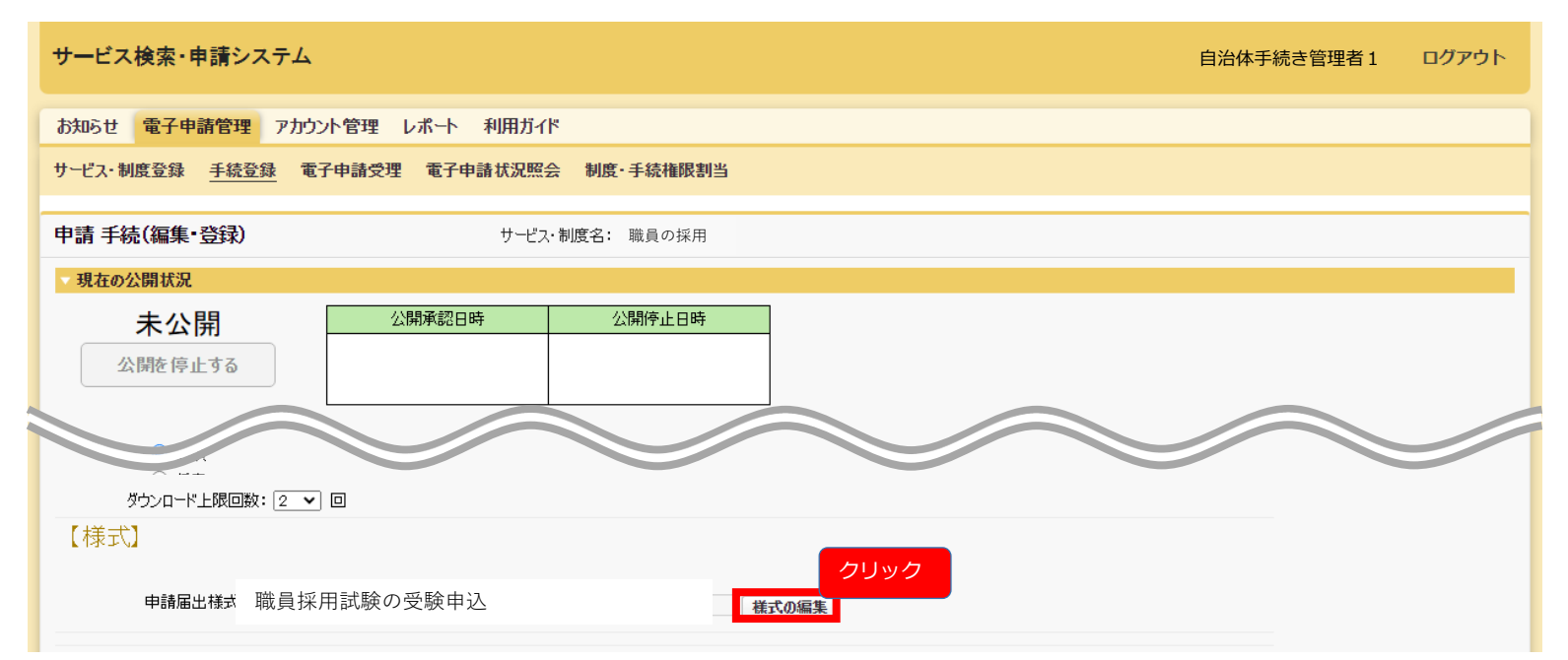

(7) 追加した枠に対して、入力フォームを作成(「マニュアル」P168以降を参照) ※ 項目追加により、既存の入力フォームが様式からずれる場合があるため、適宜修正

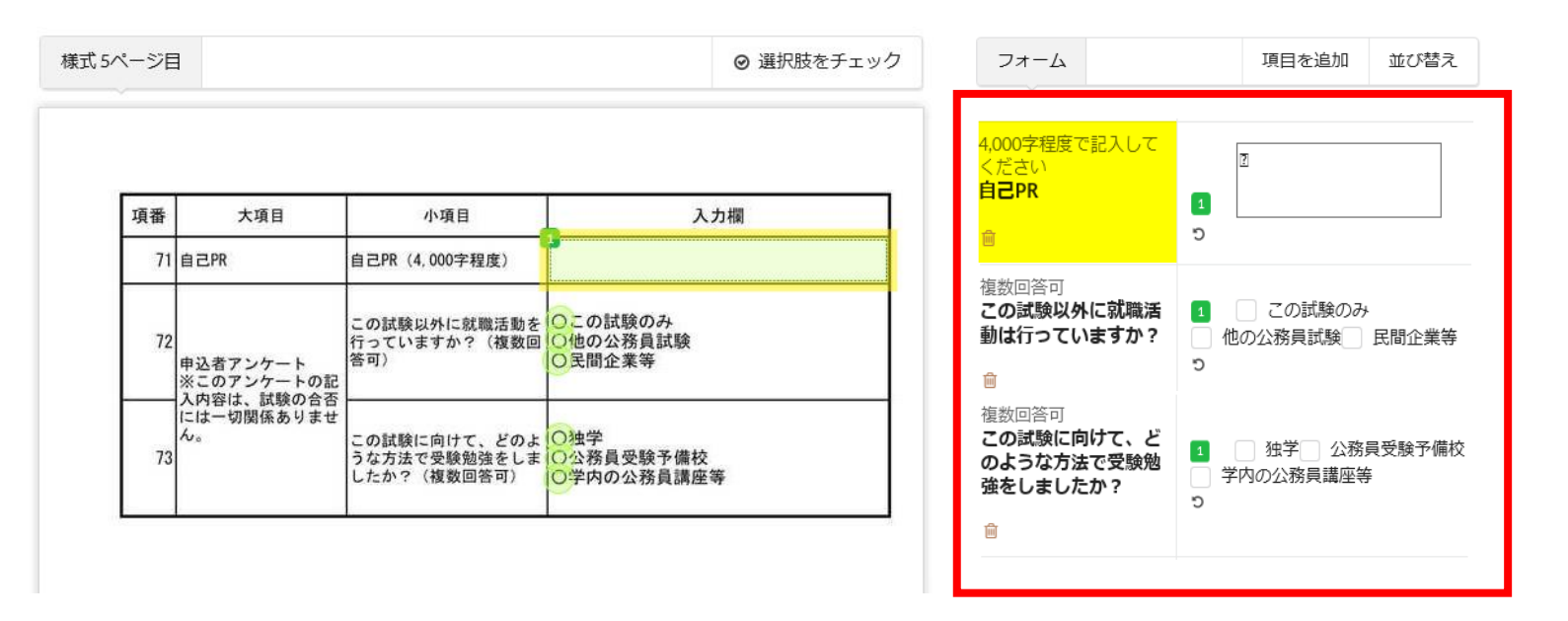

(8) 「保存して終了」をクリック(→[申請手続(編集・登録)]画面へ)

#### ○○県△△市-職員採用試験の受験申込

| 字認識 > フレヒュー           |            |            |                   |          | クリ   |
|-----------------------|------------|------------|-------------------|----------|------|
| 戻る 帳票を新規作成 🚍 ページの並べ替え | PDF        | 🕒 PDF(印字あり | ) 🛛 🖹 一時保存        | → 保存     | して終了 |
| ● までは、1ページ目           | ❷ 選択肢をチェック | フォーム       |                   | 項目を追加    | 並び替え |
|                       |            |            | <mark>1</mark> 必須 | 姓 (フリガナ) | -    |
|                       |            |            | □□姓               | (フリガナ) 🚥 |      |
| 職員採用試験申し込み            |            |            | 2 必須              | 名(フリガナ)  |      |